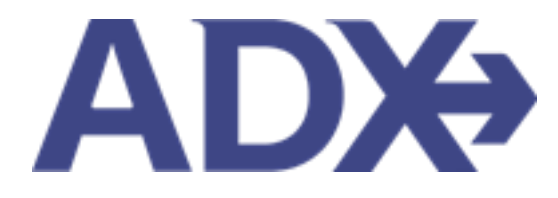

Quick Guide – Accessing Seat Maps

# Contents

| 1. | Air B | ooking Guide                    | 3 |
|----|-------|---------------------------------|---|
|    | 1.1.  | Accessing Seat Maps             | 4 |
|    | 1.1.1 | . Seat Map During Search        | 5 |
|    | 1.1.2 | 2. Selecting Seats on Trip Page | 7 |

## 1.Air Booking Guide

ADX air itineraries are compared against 200+ contracts to build you an intuitive list of options with commissions. This air flow will take you from quoting to multi options to booking to ticketing, all in one platform. Booking ADX Air builds beautifully crafted comparisons and client itineraries as well as records commission automatically for reporting and finance payouts.

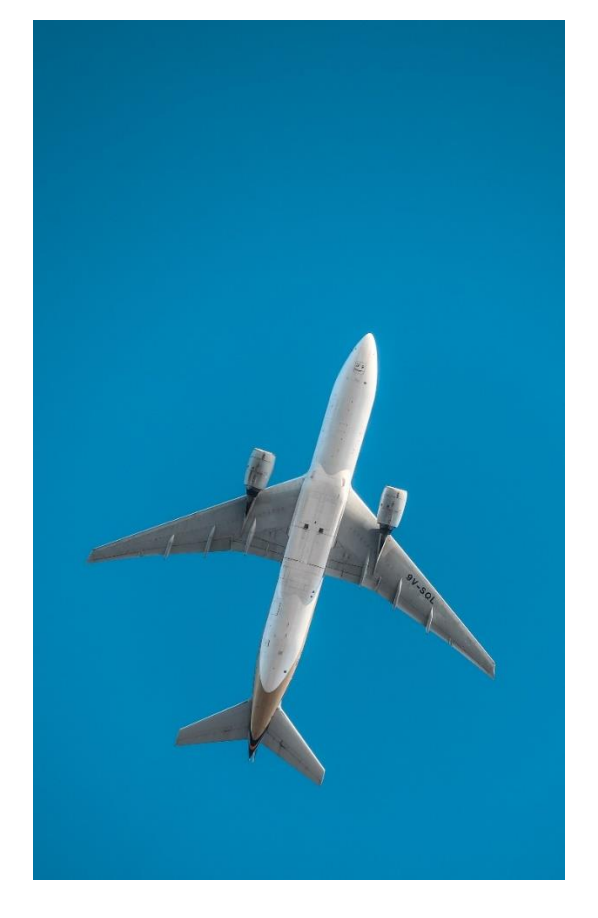

- All air itineraries are compared against our 200+ contracts to build you an intuitive list of options with commission
- Search Sabre and Amadeus inventory
- Net fares with mark-up opportunity available
- Air team support is a single click away
- Build side by side comparisons of up to 4 different itineraries
- Automatic invoicing for commission tracking
- Split credit card option when multiple tickets are sold

#### 1.1. Accessing Seat Maps

Air seat maps are available during the initial flight search as well as on the trip services page after an air has been booked and/or ticketed. The air search seat map is a READ ONLY view meaning you can only see the options available; you cannot select seats before anything is booked. Once an air itinerary is booked or ticketed, you can access the seat map from the trip services page and select seats as permitted by the airline. Once seats are selected an advisor notification will be generated confirming the selection – no action is required.

Clients who have frequent flyers that open paid seats for free will be able to access these seats automatically as long as their frequent flyer number is in their profile. You cannot purchase seats through ADX. Please reach out to the Air Support team or the airline directly for paid seat access.

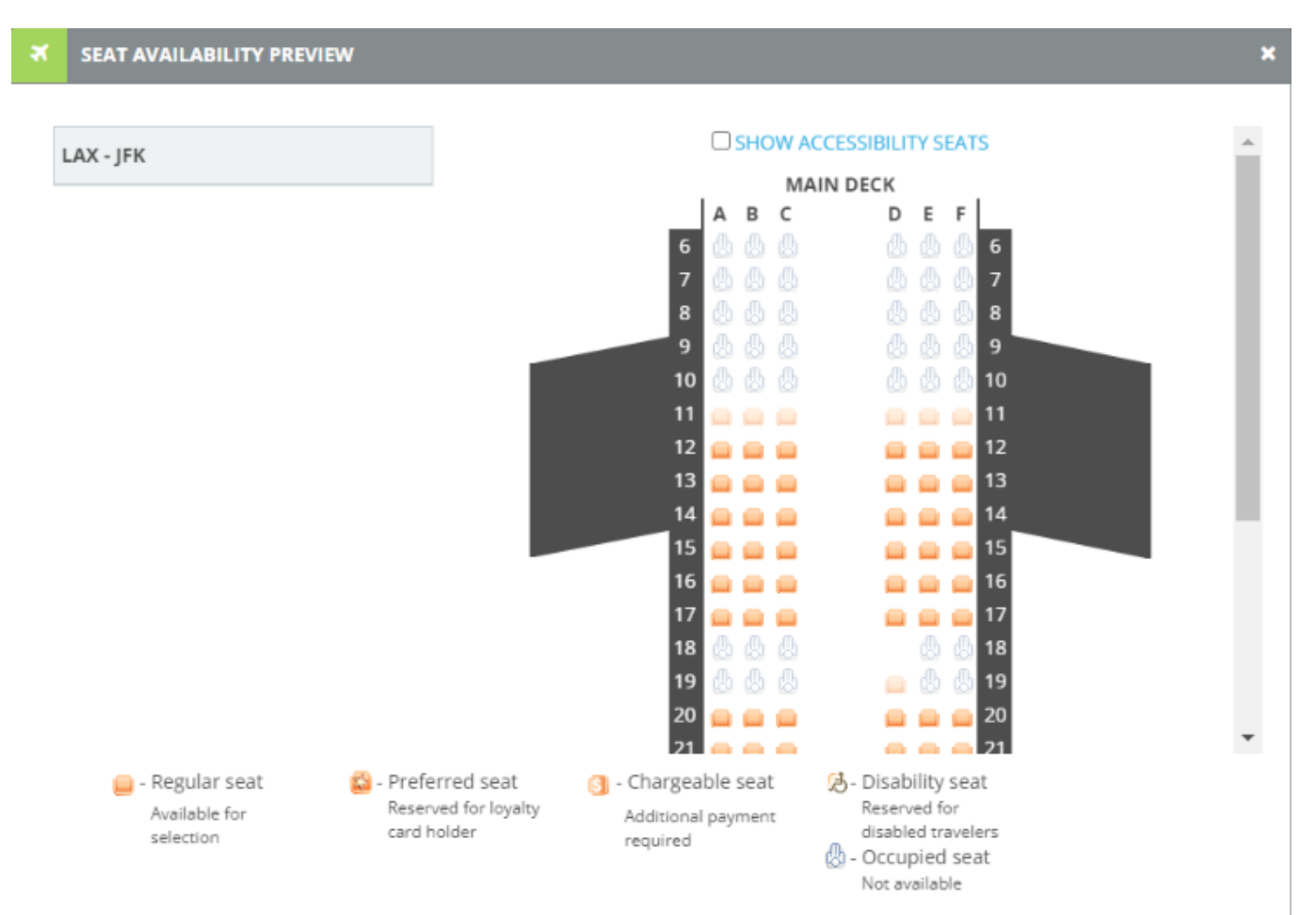

### 1.1.1. Seat Map During Search

If the airline is sending the seat map information through, you can access the seat map during your air search to review configuration and availability.

|   | ADH N                        | rtxers (       | Clients                                                                                                    | Resources                                                      | 0                   | Restings -         | Duie G. IDDat                                                     | na, o mora a                                                  | ۹ -       | na fadaj -  |
|---|------------------------------|----------------|----------------------------------------------------------------------------------------------------|----------------------------------------------------------------|---------------------|--------------------|-------------------------------------------------------------------|---------------------------------------------------------------|-----------|-------------|
|   | Flight Se                    | arch Resul     | ts                                                                                                    |                                                                |                     |                    |                                                                   |                                                               |           |             |
|   | an Pringra                   |                |                                                                                                    |                                                                |                     |                    |                                                                   |                                                               |           |             |
|   | TRAVELERS                    |                | DATE                                                                                                    | ence                                                           |                     |                    |                                                                   |                                                               |           |             |
|   | 1.46.0                       |                | unp                                                                                                    |                                                                |                     |                    |                                                                   |                                                               |           |             |
|   |                              |                |                                                                                                    |                                                                |                     |                    | 0                                                                 | tave for cater                                                | 0.000     | fy Search - |
| 1 | City Fair 1                  | Survise 11     | Les Angele                                                                                                    | ee (LAX) to New                                                | York (JFK2          | bionomy            | flow                                                              | 00 Vile                                                       | Curre     | nt          |
|   | Chance City                  | and a          |                                                                                                    |                                                                |                     |                    |                                                                   |                                                               |           |             |
|   | Select Floods                | n Danne Withan | a na a                                                                                                    |                                                                |                     |                    |                                                                   |                                                               |           |             |
|   | ALL FLIGHTS                  | ARTING         | A DELTA                                                                                                    |                                                                | Address<br>Address  | jetBlue            | 0                                                                 |                                                               |           |             |
|   | NONETON                      | 10121-01100-00 | 1071078-002                                                                                                    | 1/527-8/200-000                                                |                     | AND REAL PROPERTY. |                                                                   |                                                               |           |             |
|   | 1 5104                       | WED REVUES     | 100 1101.00                                                                                                    | VER PERIOR                                                     | 1000-0107-01        | 100 6190 68        | TO PREM                                                           |                                                               |           |             |
|   | 257095                       | 1.00           | 196                                                                                                    | 1.100                                                          | × .                 |                    | -                                                                 |                                                               |           |             |
|   | Pillers<br>No filters app    | led chit in so | unir Neodrigs (                                                                                                    | o nartak daar pi                                               | er jaardi relahi    |                    |                                                                   |                                                               |           |             |
|   | move to per pe               | surger include | ty turns and free                                                                                                    | ÷                                                              | 541                 | uto 1-10 0134      |                                                                   | 1.4.5                                                         | 1.0       | 10.41       |
|   | mick ~                       | ALBLANK -      | -                                                                                                    |                                                                | -                   | tion - store       | - ADVISORT -                                                      | IST. COMMA                                                    | - 101 -   | 0           |
| 2 | USD \$155.6                  | a .AA          | exitiam a                                                                                                    | elden LAL-P                                                    | a 55.28             |                    |                                                                   | -0%                                                           | 8         | 100 -       |
|   | USD \$154.8                  |                | 0835am 0<br>5017 5                                                                                                    | kähpen (JAL-)P<br>ulli                                         | 4 51.30             | -                  |                                                                   | 96                                                            | 8         | AH ~        |
| 3 |                              | Lo             | tereles it.                                                                                                    | XI in New Yes                                                  | ALIEN Land          | an 11              | Tabul Duri                                                        | Adapted State Street                                          | -         |             |
|   | American                     | 0 X 00         | Angeles (LAU) t<br>(NOAN ANL SE)<br>(1915 SES<br>(1915 SES<br>(1916 SES)<br>(1916 SES)<br>(1916 | n Nove York (PI)<br>1 Film (Piger Fil<br>Pisch arithe velocity | 1<br>de la spellere |                    | Depart fu<br>Terreral 1<br>Artis: Sur<br>Terreral 1<br>Duration 1 | n Gap 11 at 00.05<br>1<br>1 (Jap 11 at 00.25)<br>9<br>9 - 30m | an)<br>11 |             |
|   | 6/50 \$156.6<br>(sent)-(2/0) | a 35           | 1130am 0<br>(agric) 0                                                                                                    | 158pm IAC-P                                                    | W 5425              |                    |                                                                   | 9%                                                            | 8         | ~           |
|   | 1050 \$156.6                 | n 36           | 1158sm 0                                                                                                    | 136em 146.1                                                    | a 48.10             |                    |                                                                   | 296                                                           |           | 5997B       |

| Ĩ  | Steps                     |            | Notes                                                                |
|----|---------------------------|------------|----------------------------------------------------------------------|
| 1. | Run air search            | •          |                                                                      |
| 2. | Press v on flight details | • /<br>• 7 | lext to ADD button<br>This will expand the details                   |
| 3. | Press VIEW SEAT PLAN      | • S<br>• } | eat map will be READ ONLY<br>'ou cannot select seats during a search |

#### 1.1.2. Selecting Seats on Trip Page

Once an air option is booked or ticketed, seats can be selected directly on the Trip Services page TRIP tab.

|    | ADX9 Partners                                                                  | Clients Resources                                                         | @ Booking               | gs 👻 Cruise ID, ADX Ref, PNR, or Invoice             | a Q Anna Kalaj v                              |  |
|----|--------------------------------------------------------------------------------|---------------------------------------------------------------------------|-------------------------|------------------------------------------------------|-----------------------------------------------|--|
| 1  | One Way Flight: Los<br>Sunday, August 14, 2022 - S<br>ADX Ref. 6PSXY [Archive] | Angeles to New York<br>anday, August 14, 2022<br>Link Bookings            |                         |                                                      | Sam Smith<br>Advisor: Anna Kulej<br>TMAL BIAR |  |
| 2  | - Trip Client & Trav                                                           | elers Payment Ser                                                         | vice Fees Manage        | 9                                                    | C Refresh Quote                               |  |
|    | Trip Name<br>One Way Flight: Los Ang                                           | eles to New York                                                          | Dates 08/14/2022        | 06/14/2022                                           | Add details/notes 🛩                           |  |
|    | All Services                                                                   |                                                                           |                         |                                                      | View by: 🗎 🞽                                  |  |
| 3  | One-way Los Angeles     Aug 14, 2022 - Aug 14,     Actions: Change Figh        | s <b>to New York</b> Rename<br>2022<br>vts - Cancel Flights - Ask Air Sug | pport - Open PNR View - | Seat Plan - Fare Rules                               | 1000                                          |  |
| 5. | Actions: Reorder Service                                                       | 5                                                                         |                         |                                                      |                                               |  |
|    | Estimated Quote      Potential Commissio     Add Insurance                     | ) U<br>m U                                                                | SD 481.00               | Client Documents:<br>Insurance offered and declined. |                                               |  |
|    |                                                                                |                                                                           |                         |                                                      |                                               |  |
|    |                                                                                |                                                                           |                         |                                                      |                                               |  |
|    |                                                                                |                                                                           |                         |                                                      |                                               |  |
|    | Add ADX Service -                                                              | dd non-ADX Service *                                                      |                         |                                                      | Send Itinerary                                |  |

| **<br> | Steps              |   | Notes                                                                                        |
|--------|--------------------|---|----------------------------------------------------------------------------------------------|
| 1.     | Open ADX reference | • |                                                                                              |
| 2.     | Press TRIP tab     | • | Defaulted tab                                                                                |
| 3.     | Press SEAT PLAN    | • | Located in ACTION section<br>Service MUST be in BOOKED or TICKETED status to<br>select seats |

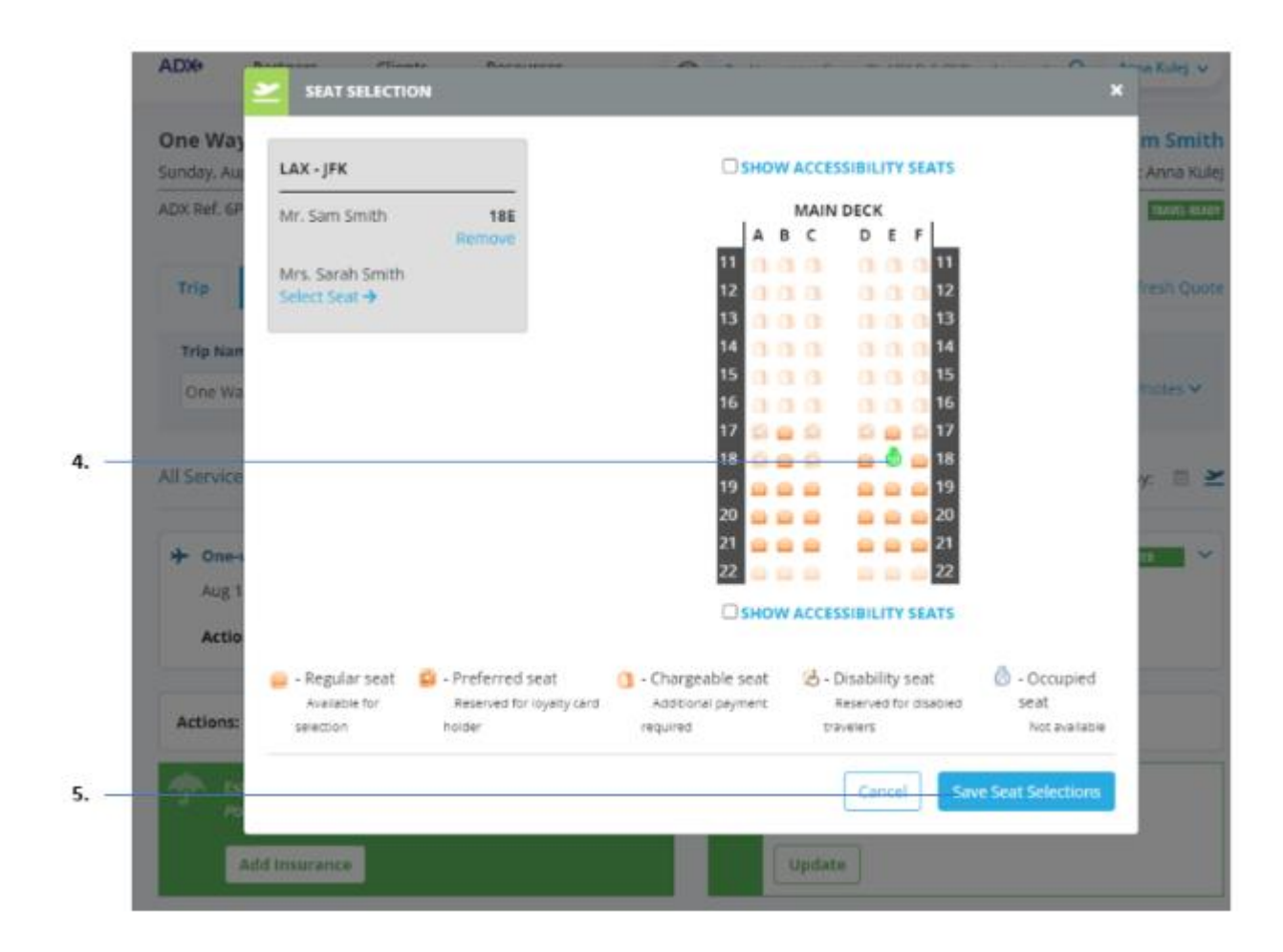

| <br>>>> | Steps                     |     | Notes                                                                      |
|---------|---------------------------|-----|----------------------------------------------------------------------------|
| 4.      | Click seat                | •   | lcon will appear on seat selected<br>Repeat for all travelers and segments |
| 5.      | Press SAVE SEAT SELECTION | • ( | Overlay will close                                                         |

| Trip Client & Trave                                                                                                    | lors Payment Se                                                                                                    | rvice Fees M                     | lanage                      | Ø                                                                                                    |
|----------------------------------------------------------------------------------------------------|----------------------------------------------------------------------------------------------------|----------------------------------|-----------------------------|----------------------------------------------------------------------------------------------------|
| Trip Name                                                                                                    |                                                                                                    | Dates                            |                             |                                                                                                    |
| One Way Flight: Los Ange                                                                                                    | eles to New York                                                                                                    | 08/14/2022                       | 08/14/2022                  | Add deta                                                                                                    |
| All Services                                                                                                    |                                                                                                    |                                  |                             | Vie                                                                                                    |
| + One-way Los Angelos                                                                                                    | to New York Pename                                                                                                    |                                  |                             | -                                                                                                    |
| GDS: Sabre                                                                                                    |                                                                                                    |                                  |                             |                                                                                                    |
| PNR REF: ISabre)<br>PNR REF: (AA)<br>AIR SUPPORT HOURS<br>Mon-Fri: 10:00 am EDT<br>AFTER-HOURS ASSISTA<br>PHONE #:<br>CODE:                                                                                                    | - 7:00 pm EDT<br>NCE (Rees Apply)<br>888-481-2064<br>5-4REG                                                                                                    | PWQ66L<br>PWQHHO                 |                             |                                                                                                    |
| PNR REF: (Sabre)<br>PNR REF: (AA)<br>AIR SUPPORT HOURS<br>Mon-Pri: 10:00 am EDT<br>AFTER-HOURS ASSISTA<br>PHONE #:<br>CODE:<br>SARVICE LETAILS                                                                                                    | - 7:00 pm ED7<br>NCE (Fees Apply)<br>888-481-2064<br>5-4REG                                                                                                    | PWQ66L<br>PWQHHO                 |                             |                                                                                                    |
| PNR REF: ISabre)<br>PNR REF: IAA)<br>AIR SUPPORT HOURS<br>Mon-Fr: 10:00 am EDT<br>AFTER-HOURS ASSISTA<br>PHONE #:<br>CODE:<br>Sunday, August 14, 2<br>Los Angeles (LAX) to<br>Aug 14, 2022<br>AMERICAN AIRLINES<br>Class: Q<br>Cabin: Economy<br>Arcraft: Arbus A321<br>Baggage Allowence: 0                                         | - 7:00 pm EDT<br>NCE (Rets Apply)<br>888–81-2064<br>5-4REG<br>022 – Lot Angeles (LAX) to Net<br>New York (FK)<br>  Flight 2<br>(sharklets)<br>D Fleost/Passenger           | PWQ6GL<br>PWQHHO<br>w York (JPR) | Du<br>De<br>Te<br>Arr<br>Te | nation: 5h 40m<br>parture: Sun Aug 14 at 6:00 Ah<br>minat<br>rivst: Sun Aug 14 at 2:40 PM<br>minat: TERMINAL B                      |
| PNR REF: ISsbre)<br>PNR REF: ISsbre)<br>PNR REF: IAA)<br>AiR SUPPORT HOURS<br>Mon. Prt: 10:00 am EDT<br>AFTER-HOURS ASSISTA<br>PHONE #:<br>CODE:<br>Senday, August 14, 2<br>Les Angeles (LAX) to<br>Aug 14, 2022<br>AMERICAN AIRLINES<br>Class: Q<br>Cabin: Economy<br>Arcraft: Arbus A321<br>Baggage Allowance: 0<br>Passenger Name | - 7:00 pm EDT<br>NCE (Rees Apply)<br>888-481-2064<br>S-4REG<br>022 - Lot Angeles (LAX) to Ner<br>New York (JFK)<br>  Flight 2<br>(sharklets)<br>D Pieces/Passenger<br>Seat | PWQ66L<br>PWQHHO<br>v York (JFK) | Du<br>De<br>Arr<br>Te       | ration: Sh 40m<br>parture: Sun Aug 14 at 6:00 Ab<br>minat<br>rivist Sun Aug 14 at 2:40 PM<br>minat: TERMINAL B<br><b>ket Number</b> |

| ¥.≡ | Steps                 |     | Notes                      |
|-----|-----------------------|-----|----------------------------|
| 6.  | Press v on Trip Tab   | • E | expand the service details |
| 7.  | Verify seat selection | •   |                            |